# 個人向けインターネットバンキング初回ログイン方法

#### 【1】豊和銀行のホームページを表示します

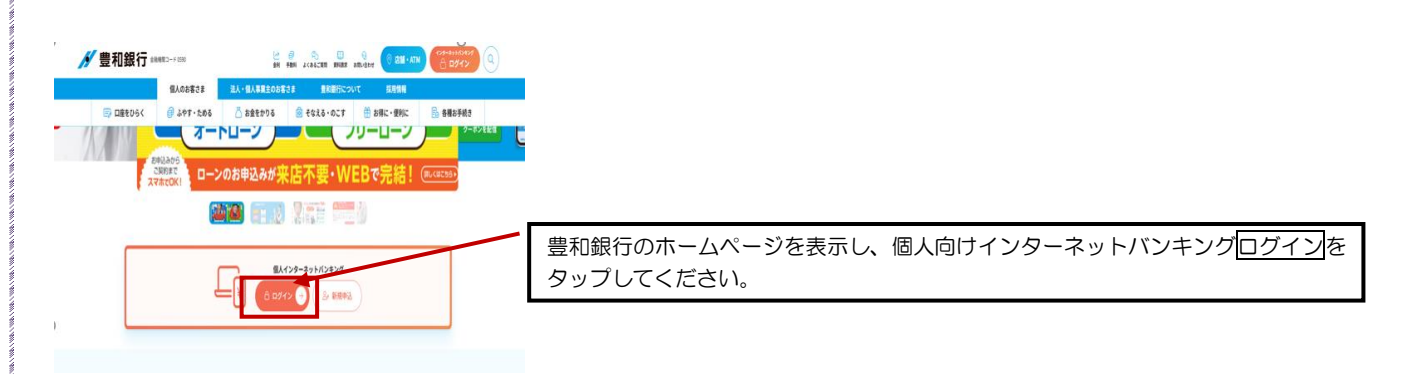

## 【2】「初回利用登録」をします

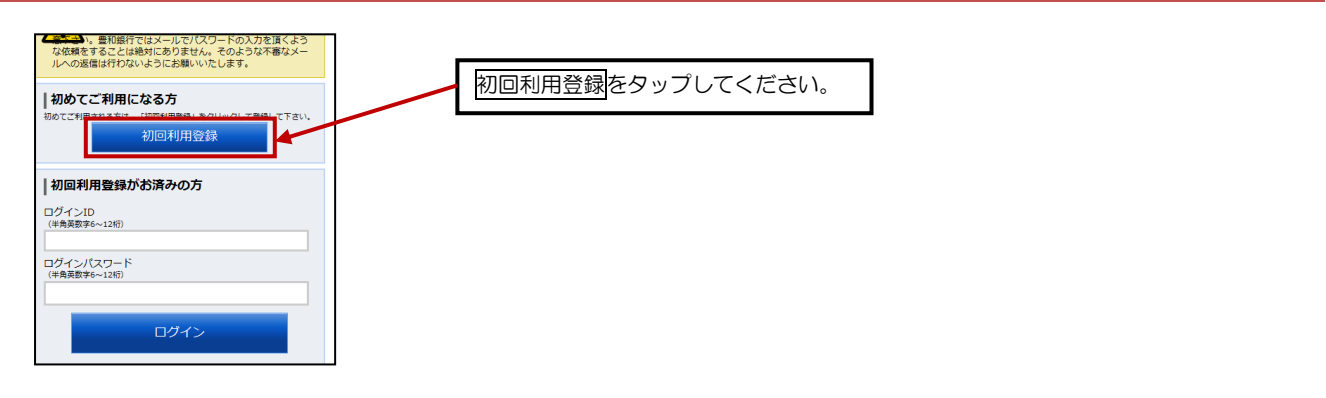

#### 【3】代表口座情報、仮ログインパスワード、仮確認用パスワードを入力します

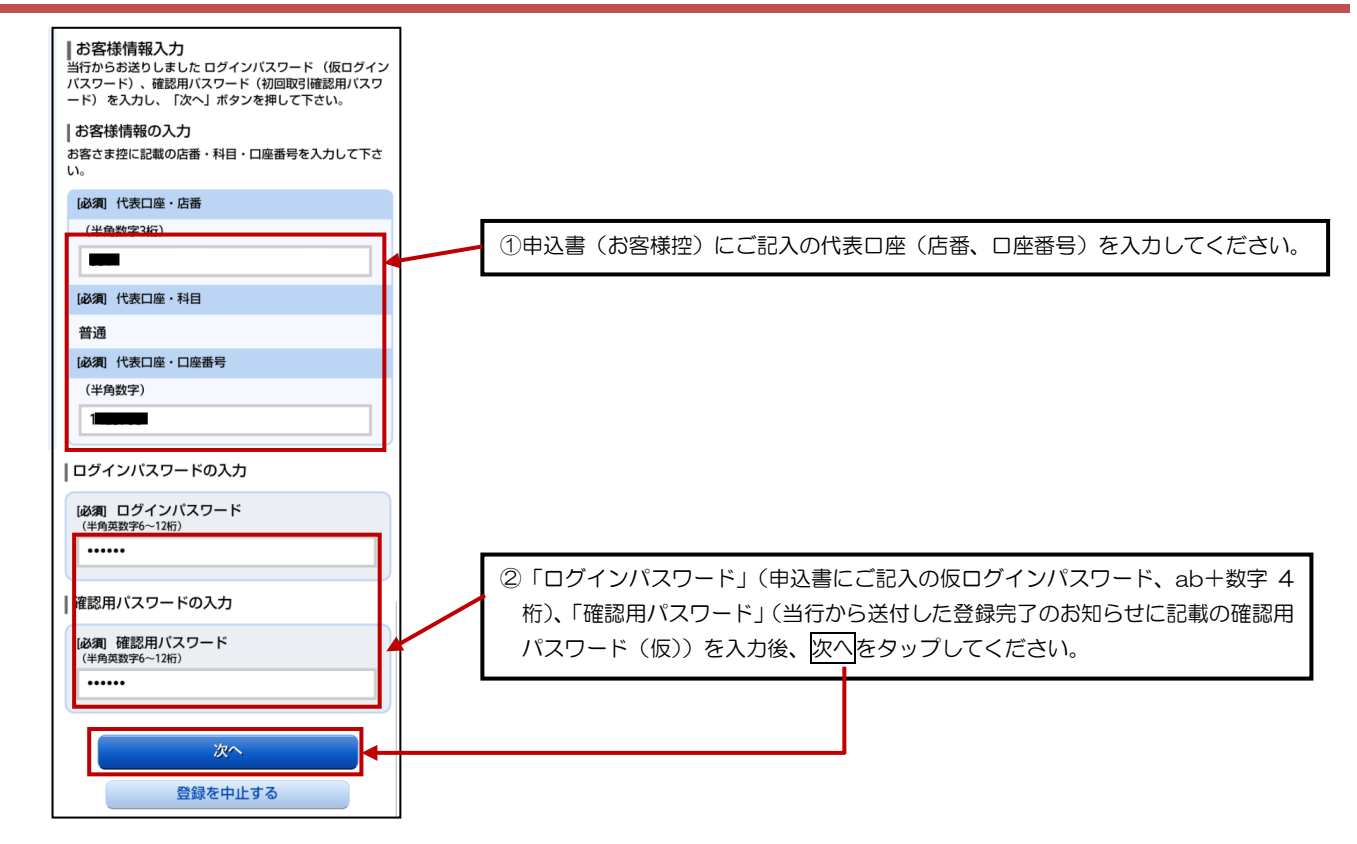

## 【4】 インターネットバンキングにログインする際に必要となるログイン | Dを登録します

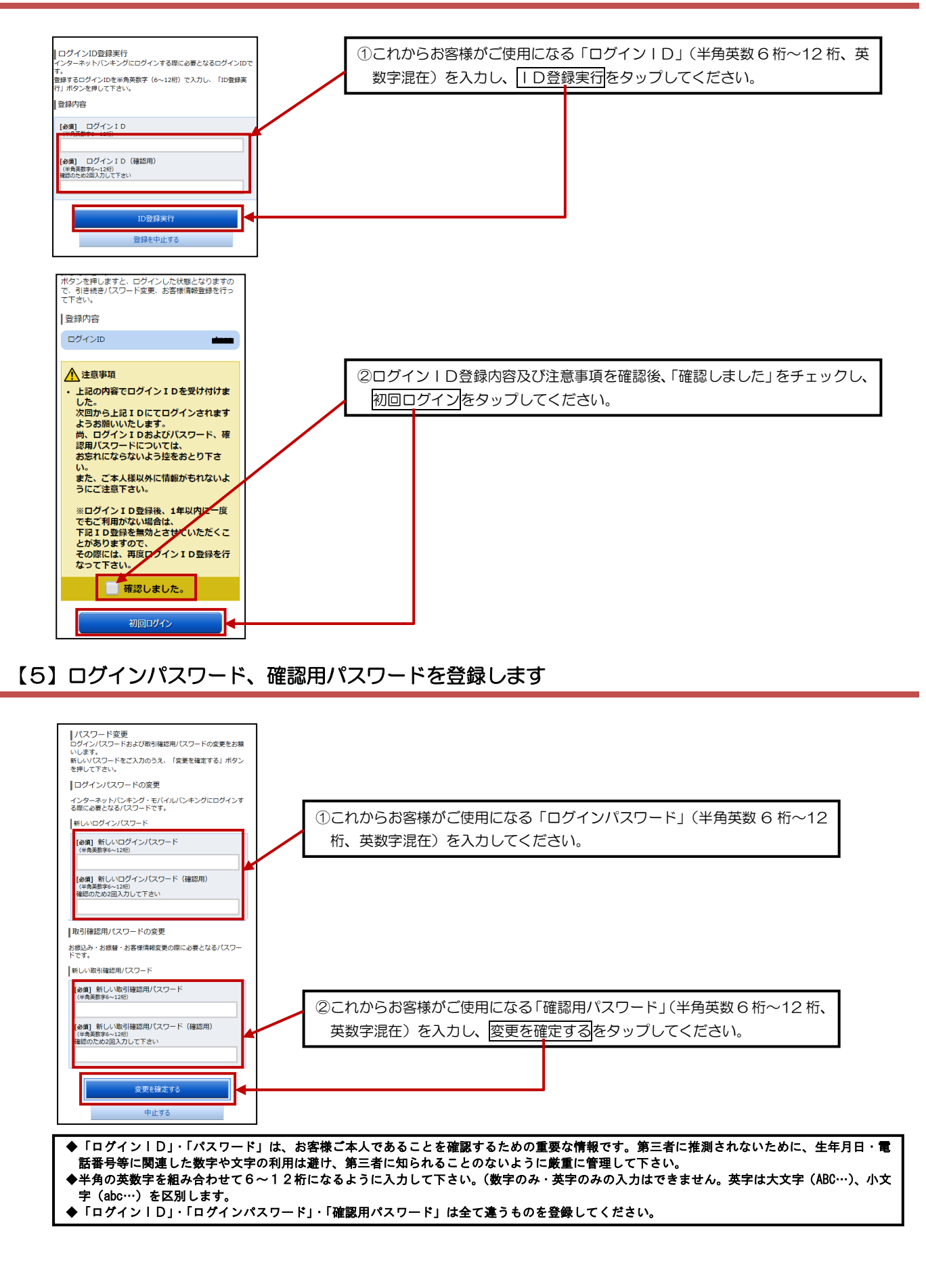

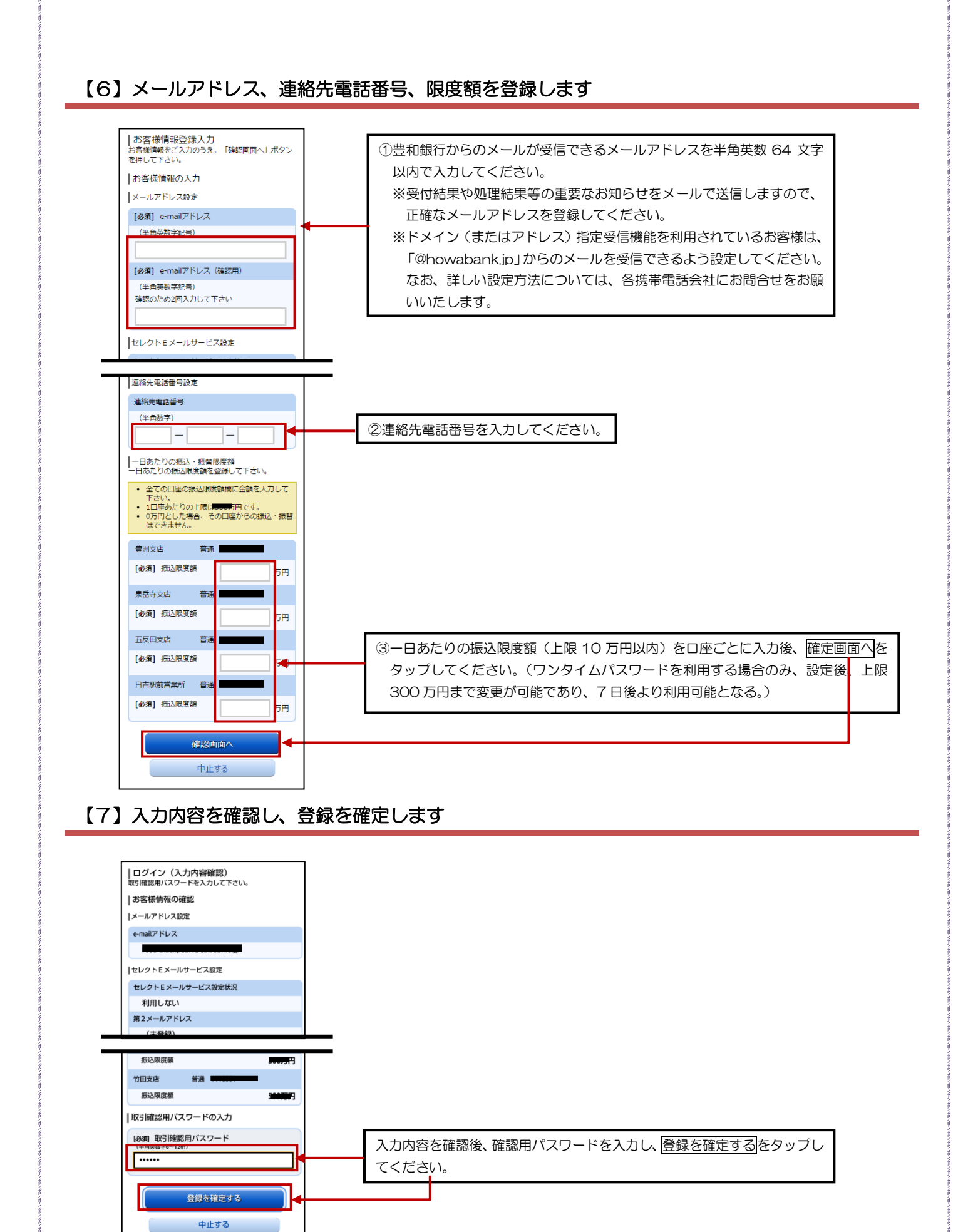

~ 3 ~

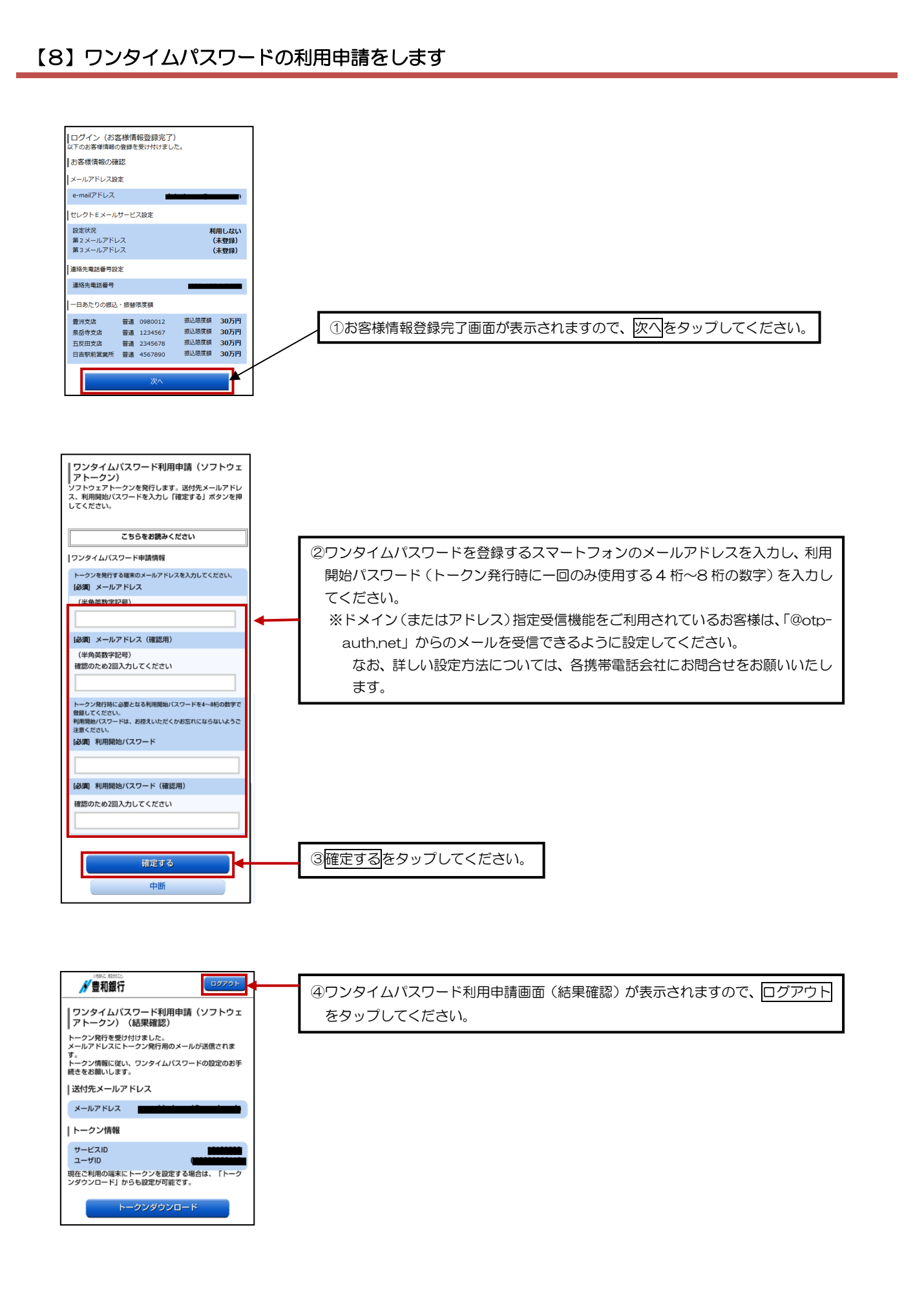

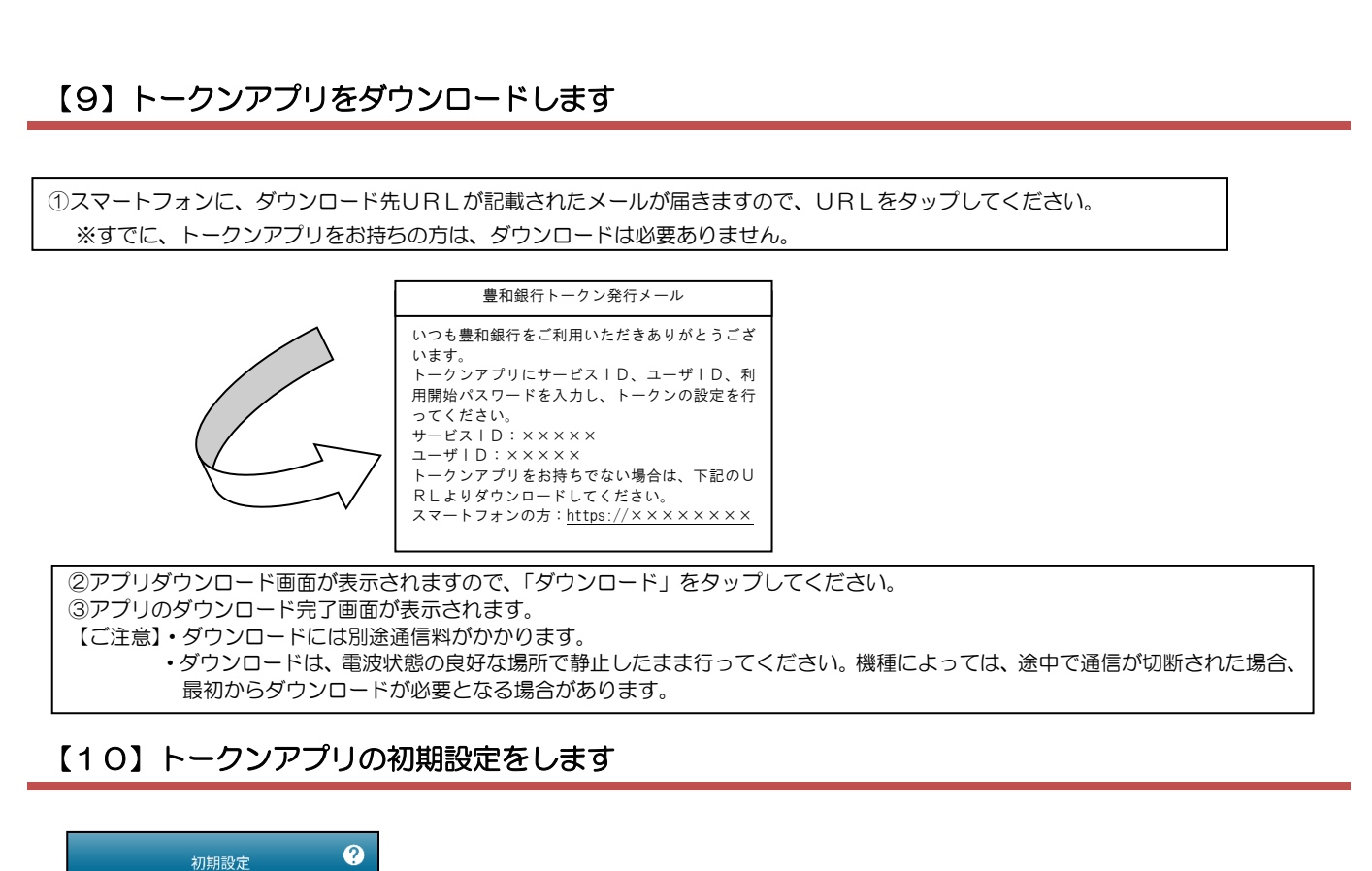

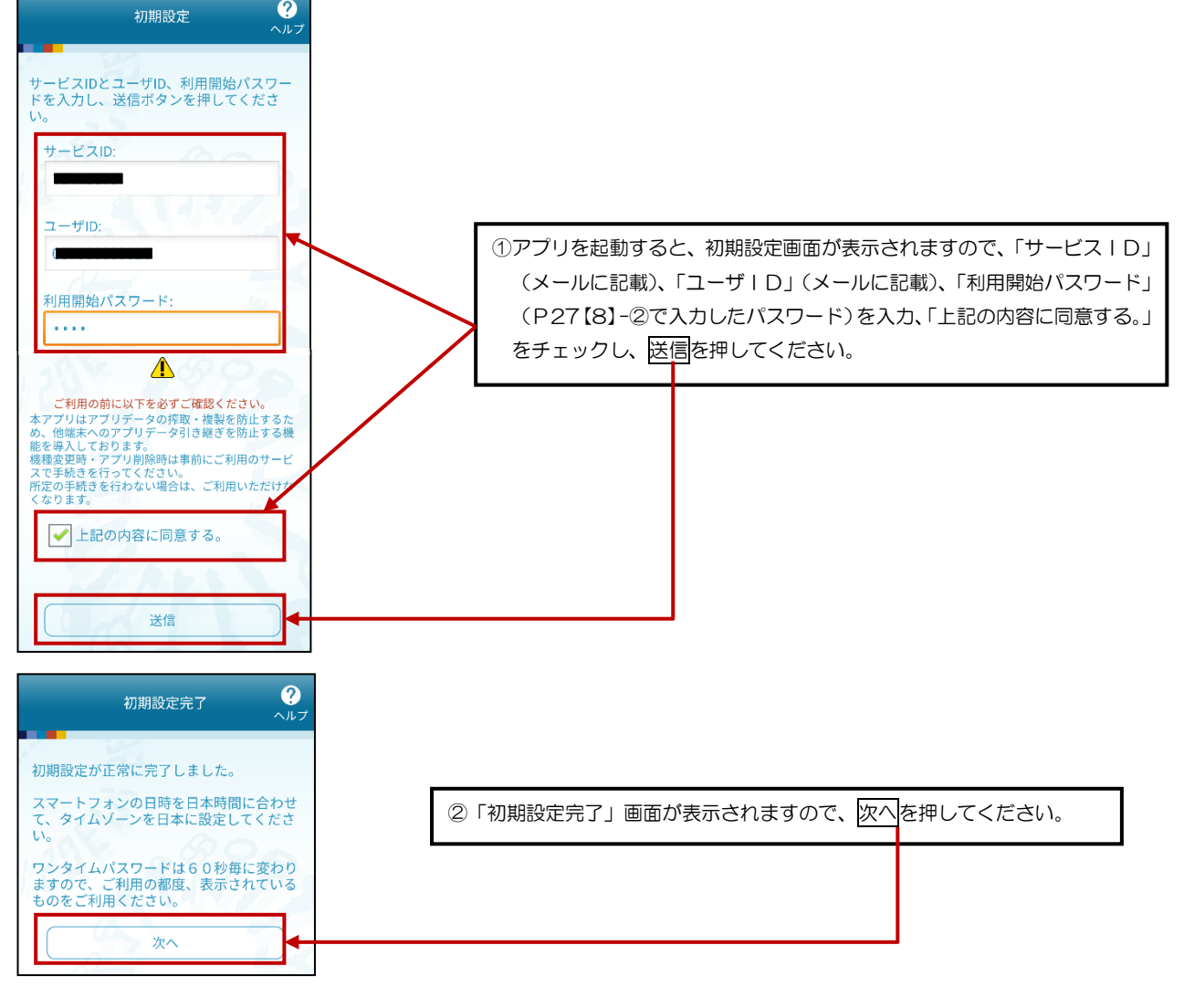

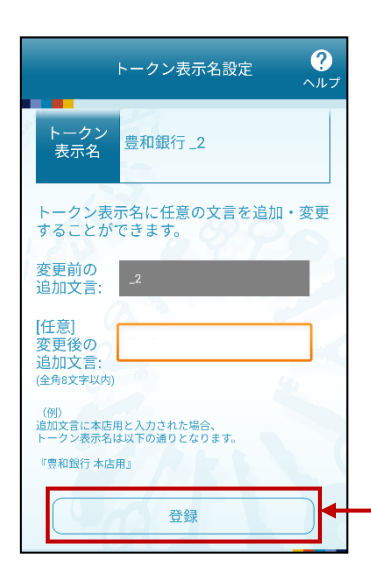

③「トークン表示名設定」画面が表示されますので、確認後、登録を押して ください。

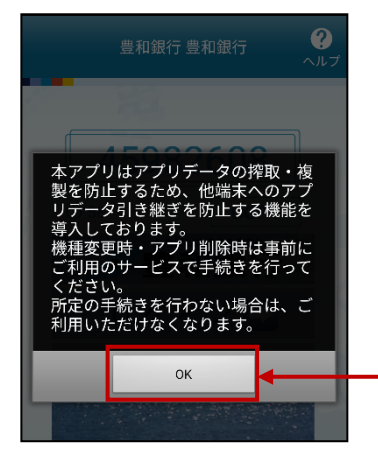

| ③注意文言が表示されますので、確認後、〇ト | を押してください。 |
|-----------------------|-----------|
|                       |           |
|                       |           |
|                       |           |

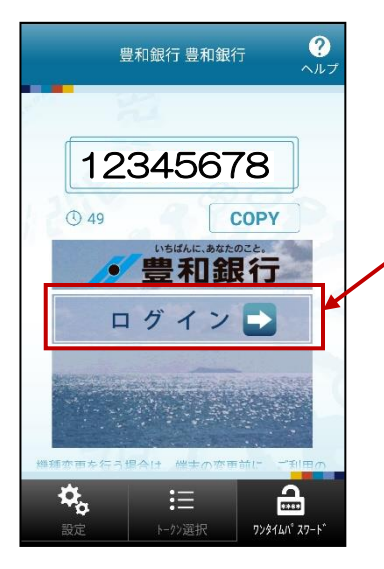

④豊和銀行の「ワンタイムパスワード画面」が表示されますので、ログイン
をタップしてください。

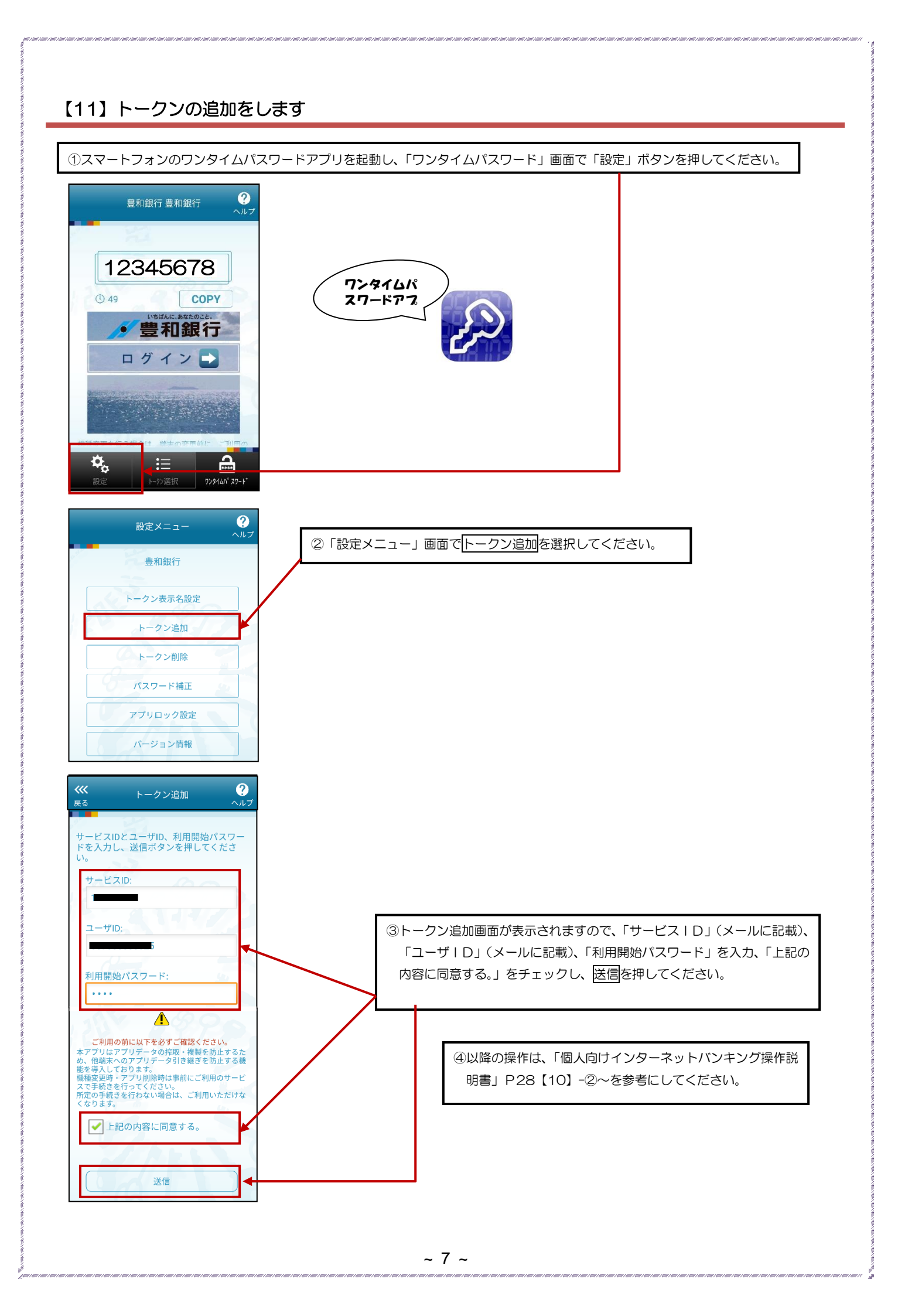